## **Online Portal Manual**

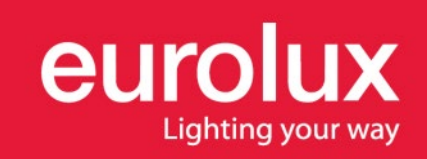

#### Contents

| Registration     | 3 & 4    |
|------------------|----------|
| Login            | 5        |
| Home Page        | 6        |
| Shopping         | 7        |
| Basket           | 8        |
| Order History    | 9        |
| Account Details  | 10       |
| <u>Templates</u> | <u> </u> |
| Suggested Orders | 12       |
| Call-Backs       | 13       |
| Quote Requests   | 14       |
| Manage Users     | 15       |
| My Profile       | <u> </u> |

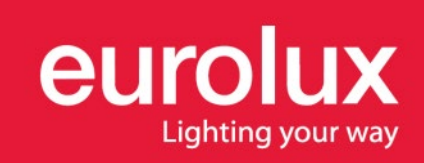

### Registration

#### Please note only Eurolux account holders will be able to register.

You will need your account number and the email address registered in the Eurolux account system as well as a valid cell phone number to receive a OTP (One-time-pin) to complete the process.

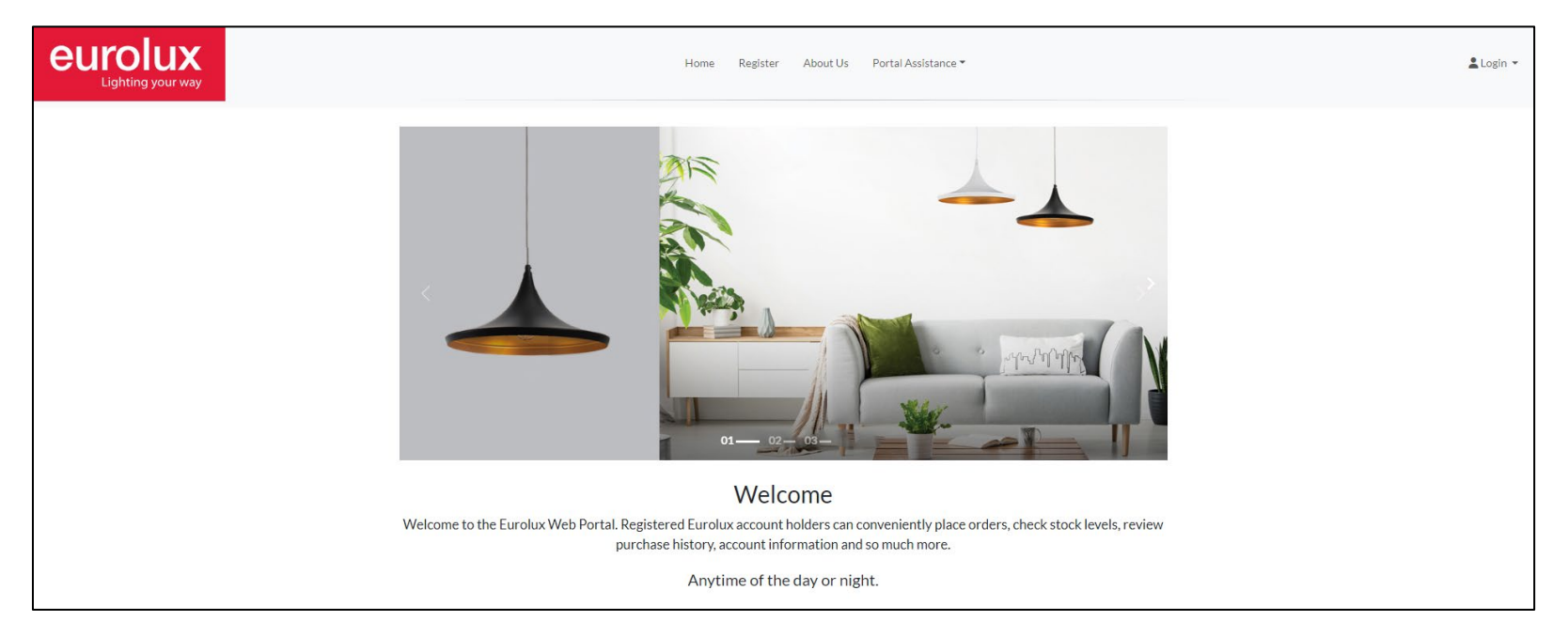

Step 1: Go to www.eurolux-portal.co.za in your internet browser

Step 2: Click on the register button as seen above

**Step 3:** Complete the registration form and follow the prompts

**Step 4:** Enter the OTP when prompted to complete your registration

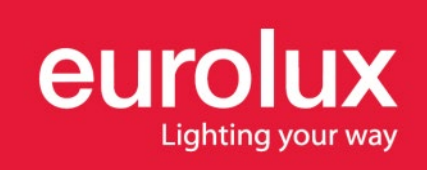

### Registration

#### **Trouble Shooting:**

If nothing happens when you click the red "Create Account" button at the end of the form scroll back up over the form and check if there are any red warnings e.g. incorrect input of the below cell phone number

| Valid Cell Number:               |                       |
|----------------------------------|-----------------------|
| 08652223565565                   |                       |
| e.g. 083345 6789 or +97155 555 5 | 555 or +26876 55 7777 |

or starred fields e.g. missing address line 2

| Address Line 2: | - |              |  |
|-----------------|---|--------------|--|
| Address Line 2  |   |              |  |
|                 |   |              |  |
|                 |   | In Descent B |  |

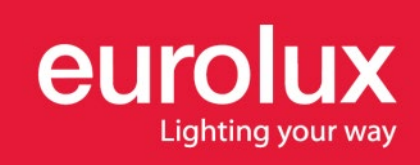

### Login

The Login button is located at the top right hand corner of the screen

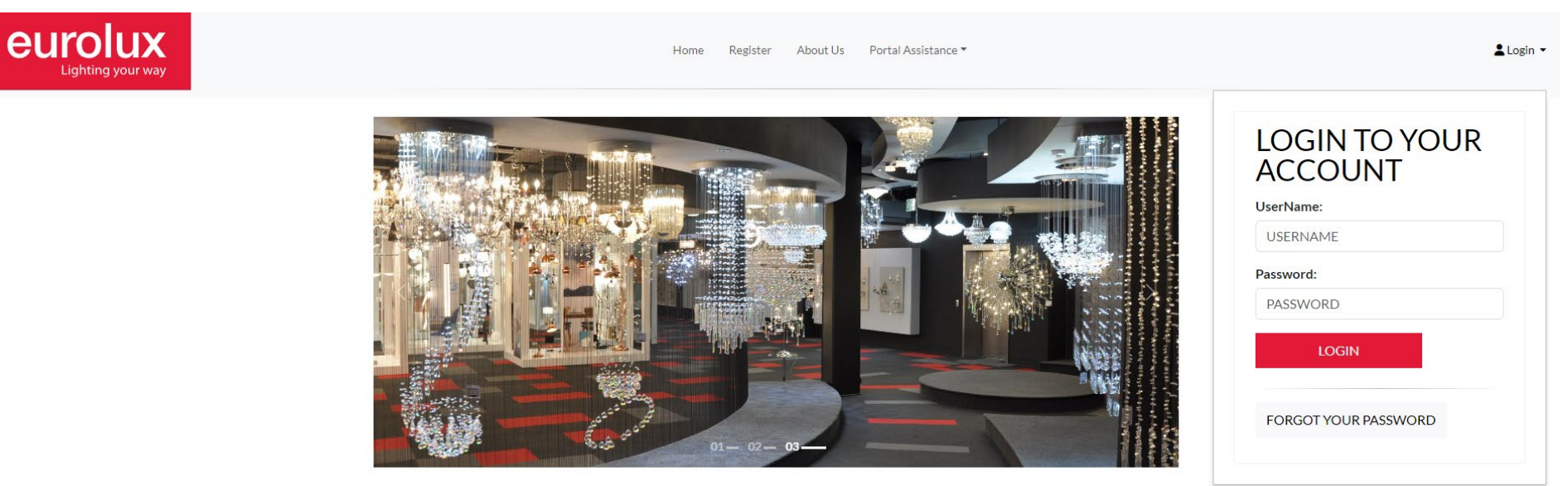

Welcome

**Trouble Shooting:** If you cant remember your password click the "Forgot your password" link and answer the security question you selected when you registered.

**Secondary Users:** Once the primary account holder has registered secondary account users can also register. An email will be sent to the primary user to activate the secondary users account. Please refer to <u>page 15</u> for additional secondary user account management.

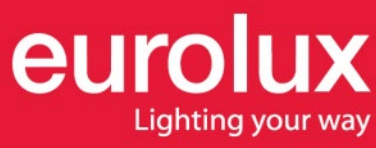

#### **Home Page**

This is the login landing page. To return here at anytime click the "Home" button located in the main menu bar

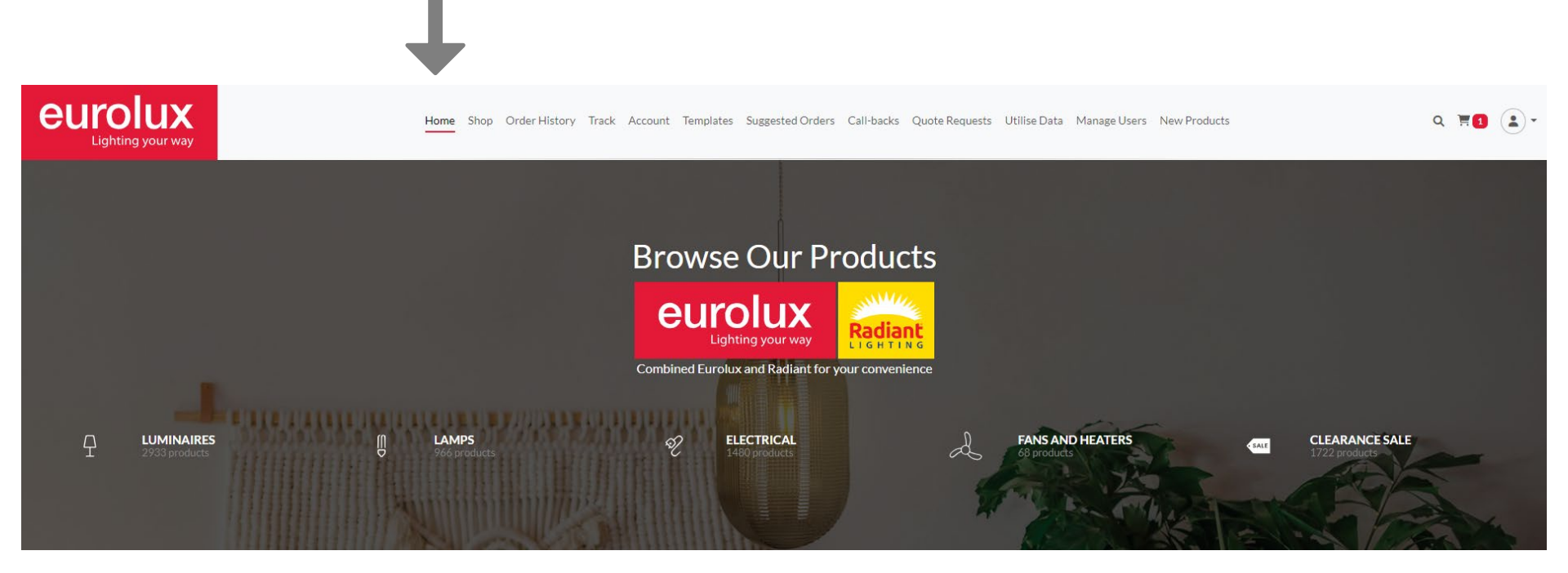

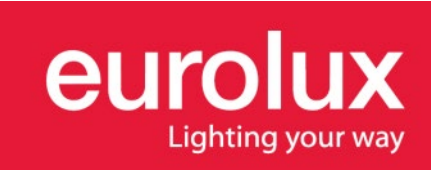

## Shopping

In the shopping tab you can browse through the product categories and drill down menus to find what you are looking for or alternatively type in the product code in the search bar by clicking the magnifying glass in the top right.

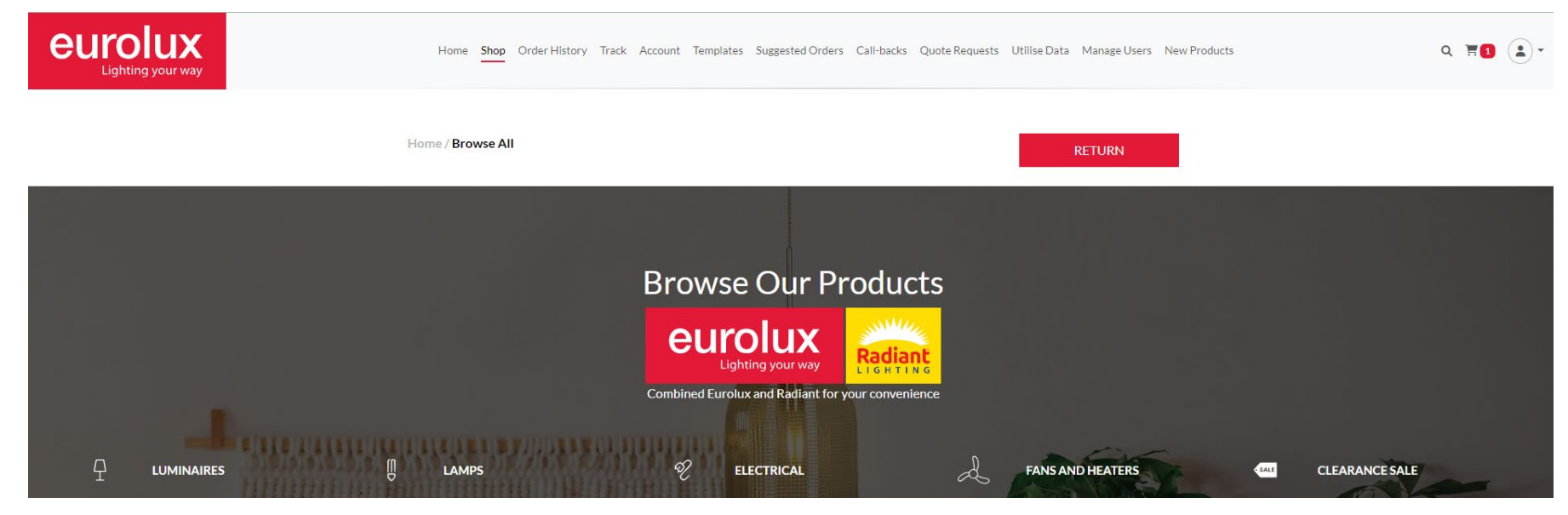

Click on the product to view stock levels and pricing. From here you can add the product to your basket or template:

|                                |                                                                         | PRODUCT STOCK DISCLAIMER                                                                                    |
|--------------------------------|-------------------------------------------------------------------------|----------------------------------------------------------------------------------------------------|
|                                | BRICK LIGHT 45 LOUVRE WHITE                                             | ALL STOCK IS UPDATED ON A CYCLIC BASIS. THE STOCK ITEM <b>B38W</b> WAS LAST<br>UPDATE ON 2017-11-02T1545-22 |
| ®                              | Price: P 0.00<br>Cf Stock: 107<br>JHB Stock: 171<br>Stock<br>Disclaimer |                                                                                                    |
| 18 - Contraction of the second | Quantity                                                                |                                                                                                    |
|                                | ADD TO BASKET ADD TO TEMPLATE                                           |                                                                                                    |

#### Basket

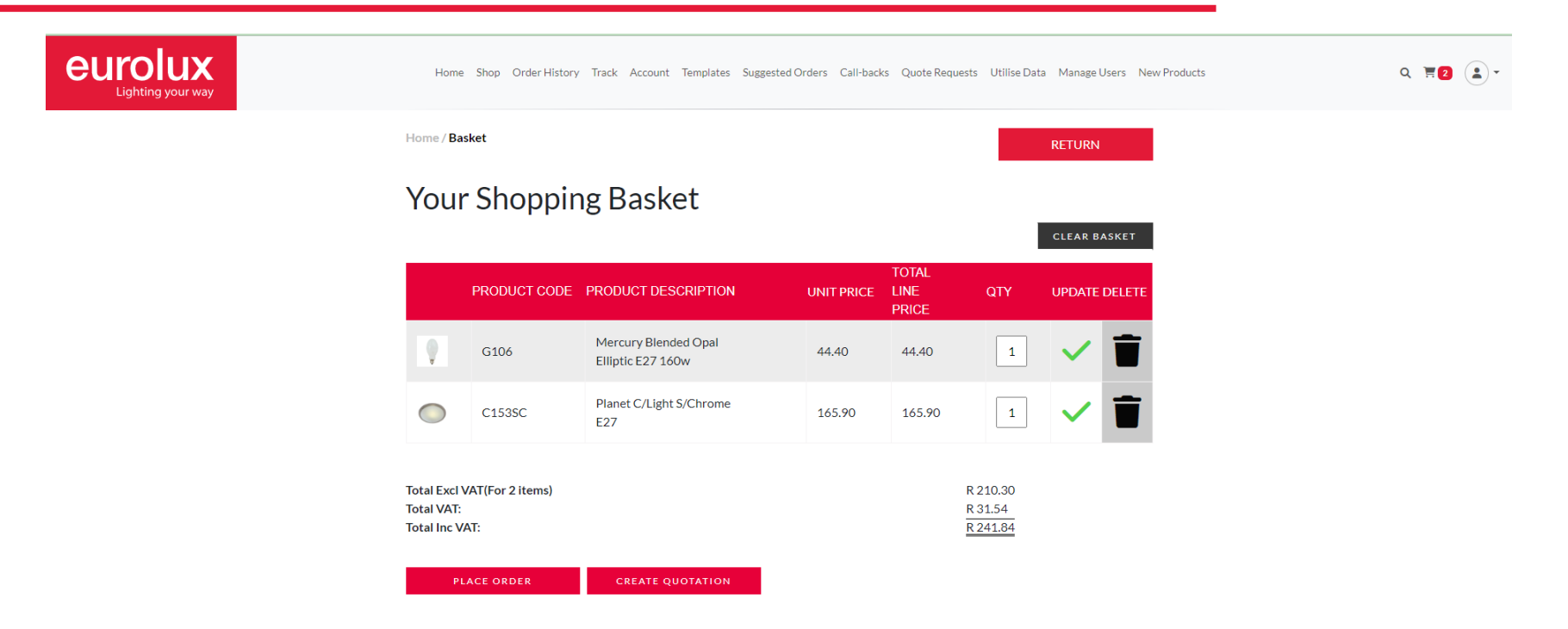

You can view all the product added to your basket located at the top right hand of your screen. The basket is easy to manage, you can amend quantities and remove products. From here you can place orders directly or create quotations.

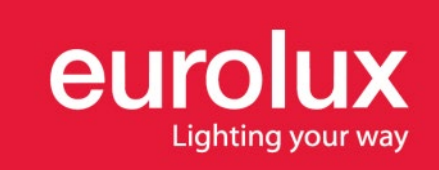

#### **Order History**

| eurolux<br>Lighting your way | Home Sho                       | Order History Track                    | k Account Template          | s Suggested Orders | Call-backs Quote Re             | equests Utilise Data | Manage Users Nev | Products | ९ म् 2 🌲 - |
|------------------------------|--------------------------------|----------------------------------------|-----------------------------|--------------------|---------------------------------|----------------------|------------------|----------|------------|
|                              | Home / Order H                 | story                                  |                             |                    |                                 |                      | RETURN           |          |            |
|                              | Order                          | history fo                             | or the las                  | t 90 day           | /S                              |                      |                  |          |            |
|                              | TO SEE A DETAI<br>THE ORDER AP | .ED LOOK AT THE <b>OR</b><br>PEARS.    | R <b>der</b> , click on the | ROW IN WHICH       |                                 |                      |                  |          |            |
|                              | COMPLETED ORDERS               | ВАСК                                   | ORDERS                      |                    | QUOTATIONS                      |                      | IN PROGRES       | s        |            |
|                              | YOU CAN SEAR<br>NUMBER OR YC   | CH VIA INVOICE NO,<br>IUR ORDER NUMBER | EUROLUX ORDER               | Invoic             | e No, Eurolux Order I<br>search | Number or Your Ord   | der Number       |          |            |
|                              |                                |                                        |                             |                    |                                 |                      |                  |          |            |
|                              | ORDER DATE                     | INVOICE NO                             | NUMBER                      | NUMBER             | ORDER TOTAL                     | DETAILS              | ADD TO BASKET    |          |            |
|                              | 2024-01-16                     | 25234335                               | 777351                      | 16.1.24            | R290.84                         |                      | <b>!!</b>        |          |            |
|                              | 2024-02-05                     | 25237065                               | 783499                      | 2.2.24             | R54.00                          | ≡⊠                   |                  |          |            |

- Here you will be able to view a list of all your orders placed in the last 90 days.
- You can click on the specific order to view all the details or email it to yourself by clicking the envelope in the 2<sup>nd</sup> last column.
- If you would like to make a repeat purchase simply click on the green tick in the last column to add the same order to your basket.

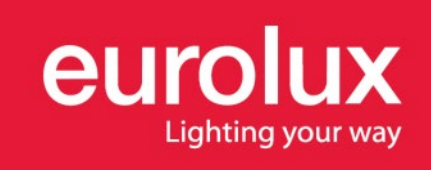

#### **Account Details**

| eurolux<br>Lighting your way | Home Shop Order History Track Account Te | emplates Suggested Orders Call-backs Quote Requests Utilise Data Manage Users New Products | ९ इ2 🔹 - |
|------------------------------|------------------------------------------|--------------------------------------------------------------------------------------------|----------|
|                              | Home / Account Details                   | RETURN                                                                                     |          |
|                              | Account Details                          |                                                                                            |          |
|                              | ACCOUNT NAME                             | PROMOTIONS - CPT                                                                           |          |
|                              | ACCOUNT NUMBER                           |                                                                                            |          |
|                              | EMAIL                                    |                                                                                            |          |
|                              |                                          |                                                                                            |          |
|                              |                                          |                                                                                            |          |
|                              | ADDRESS DETAILS                          | 9 RACE<br>MILNERTON<br>CAPE TOWN<br>7441                                                   |          |
|                              |                                          |                                                                                            |          |
|                              |                                          |                                                                                            |          |
|                              |                                          | VAT GROUP E                                                                                |          |
|                              |                                          | CREDIT LIMIT                                                                               |          |
|                              |                                          | ACCOUNT BALANCE                                                                            |          |
|                              | ACCOUNT DETAILS                          | AVAIABLE CREDIT LIMIT                                                                      |          |
|                              |                                          | DATE OF LAST PAYMENT                                                                       |          |
|                              |                                          | LAST PAYMENT AMOUNT                                                                        |          |
|                              |                                          | DATE OF NEXT PAYMENT                                                                       |          |
|                              |                                          | NEXT PAYMENT AMOUNT                                                                        |          |
|                              | EMAIL ACCOUN                             | IT DETAILS REQUEST CREDIT LIMIT INCREASE                                                   |          |

Under "My Account" you can view your account details as well as email them to yourself. You can also request a credit limit increase.

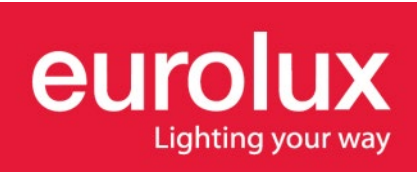

#### **Templates**

| eurolux<br>Lighting your way | Home Shop Order History Track Account Templates Suggested Orders Call-backs Quote Requests Utilise Data Manage Users New Products | Q <b>स्ट</b> よ - |
|------------------------------|----------------------------------------------------------------------------------------------------|------------------|
|                              | Home / Template List RETURN                                                                                                    |                  |
|                              | Template List                                                                                                    |                  |
|                              | ADD A NEW TEMPLATE                                                                                                    |                  |

You can create order templates should you have the requirement to place the same order repeatedly. You can create multiple templates and they can be managed i.e. products can be added and removed from your templates.

You can add products to your templates in the Shopping section.

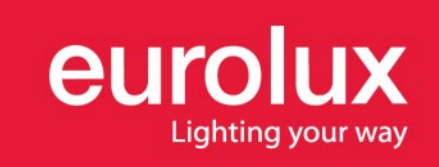

#### **Suggested Orders**

| eurolux<br>Lighting your way |   | Home Shop        | Order History Track Account Templates Suggested Orders Call-backs C | Quote Requests Utilise Da | ita Manage Use | rs New Products        | Q 🗏 2 | • |
|------------------------------|---|------------------|---------------------------------------------------------------------|---------------------------|----------------|------------------------|-------|---|
|                              |   | Home / Suggested | Orders                                                              |                           | RETURN         |                        |       |   |
|                              |   | Suggest          | ed Order List                                                       |                           |                |                        |       |   |
|                              |   | lf you want to e | exclude one or more of the items in your suggested order list<br>0  | from your basket, n       | nake the qua   | antity                 |       |   |
|                              |   |                  | ADD ENTIRE LIST TO BASKET                                           |                           |                |                        |       |   |
|                              |   | PRODUCT CODE     | PRODUCT DESCRIPTION                                                 | FREE STOCK                | QTY            | ADD ITEMS<br>TO BASKET |       |   |
|                              | Ì | CO63             | FS-U 4-80W Fluorescent Starter                                      | 11432(CT)<br>8247(JHB)    | 8              | ~                      |       |   |
| (a                           | a | FS86             | RECHARG. 6V2AH EMERGENCY LT 24LED WITH STAND                        | 11880(CT)<br>12965(JHB)   | 7              | ~                      |       |   |

The suggested orders list is based on your buying patterns and the products which you have purchase most over the past months.

These items can be added to the basket. If you do not want a specific item to be added to your basket you can change the QTY to "0"

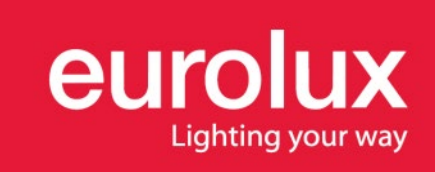

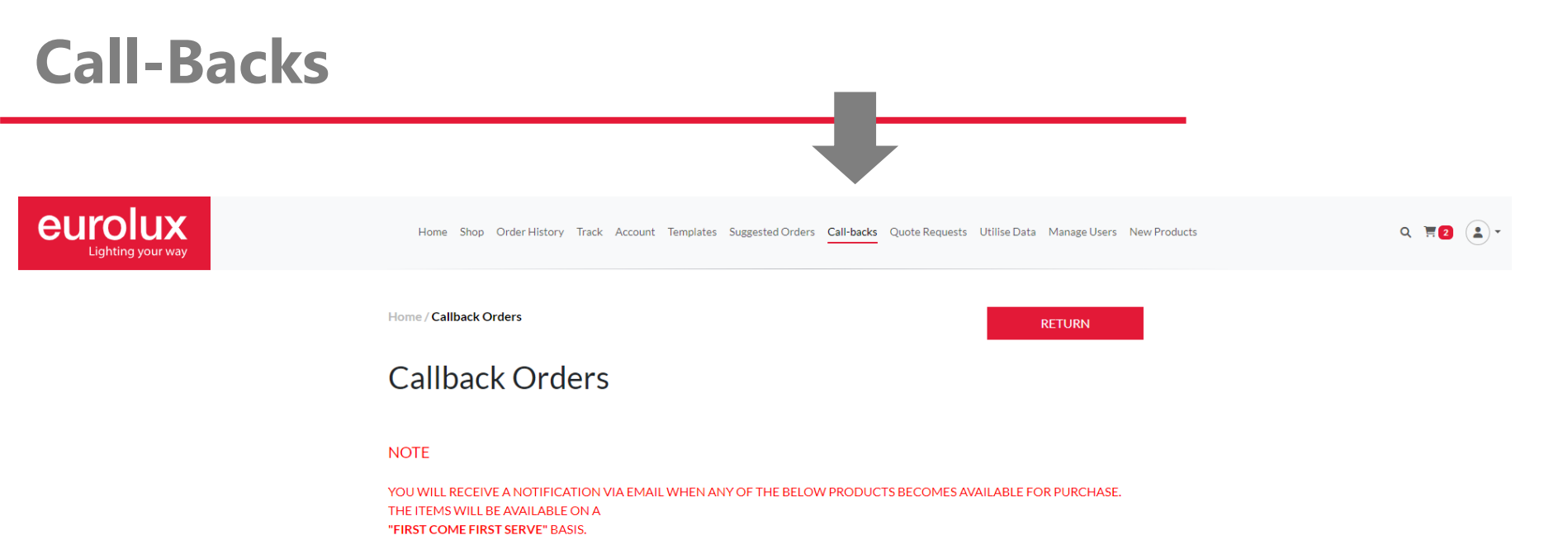

If a product is out-of-stock it wont give you the option to add it to your basket but instead you can request a call-back for when the product comes back into stock. The detail of these items will be listed here along with the quantity requested.

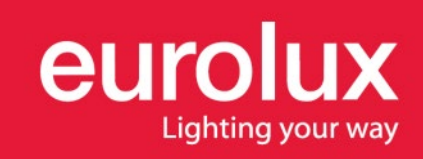

#### **Quote Requests**

| JX<br>ur way                              |                                                     | Home Shop Order History Track | Account Templates Suggested Orde             | rs Call-backs Quote Reque         | <b>ests</b> Utilise Data Mar | age Users New    | v Products                |           |
|-------------------------------------------|-----------------------------------------------------|-------------------------------|----------------------------------------------|-----------------------------------|------------------------------|------------------|---------------------------|-----------|
|                                           | Hon                                                 | ne / Quote History            |                                              |                                   | RETU                         | IRN              |                           |           |
|                                           | V                                                   | iew your web q                | uotes for the l                              | ast 30 days                       | 5                            |                  |                           |           |
|                                           |                                                     |                               |                                              |                                   | •                            |                  |                           |           |
| 011075                                    |                                                     |                               |                                              |                                   |                              |                  |                           |           |
| QUOTE<br>DATE                             | CUSTOMER NAME                                       | CUSTOMER EMAIL                | CLIENT QUOTE<br>NUMBER                       | QUOTE TOTAL                       | EMAIL QUOTE                  | ADD TO<br>BASKET | DELETE<br>QUOTE           | PROCESSED |
| QUOTE<br>DATE<br>2017-10-05               | CUSTOMER NAME<br>Graham Pollard                     | CUSTOMER EMAIL                | CLIENT QUOTE<br>NUMBER<br>Colina Verde       | QUOTE TOTAL                       | EMAIL QUOTE                  | ADD TO<br>BASKET | DELETE<br>QUOTE           | PROCESSED |
| QUOTE<br>DATE<br>2017-10-05<br>2017-10-10 | CUSTOMER NAME<br>Graham Pollard<br>Mark Munstermann | CUSTOMER EMAIL                | CLIENT QUOTE<br>NUMBER<br>Colina Verde<br>M1 | QUOTE TOTAL<br>R 53,00<br>R 14,80 |                              | ADD TO<br>BASKET | DELETE<br>QUOTE<br>X<br>X | PROCESSED |

If you have received quote request email notifications from the Eurolux website these quote requests will be listed here.

You can click on the line item to view all the details or email it through to yourself.

## N.B The price shown is your purchase price not the amount you should quote the customer.

If you would like to purchase the products you can add them to your basket.

Once you have sent the customer a quote you can delete it from the list.

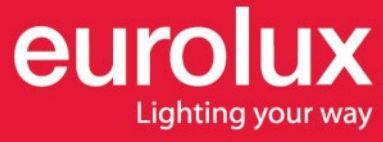

### Manage Users

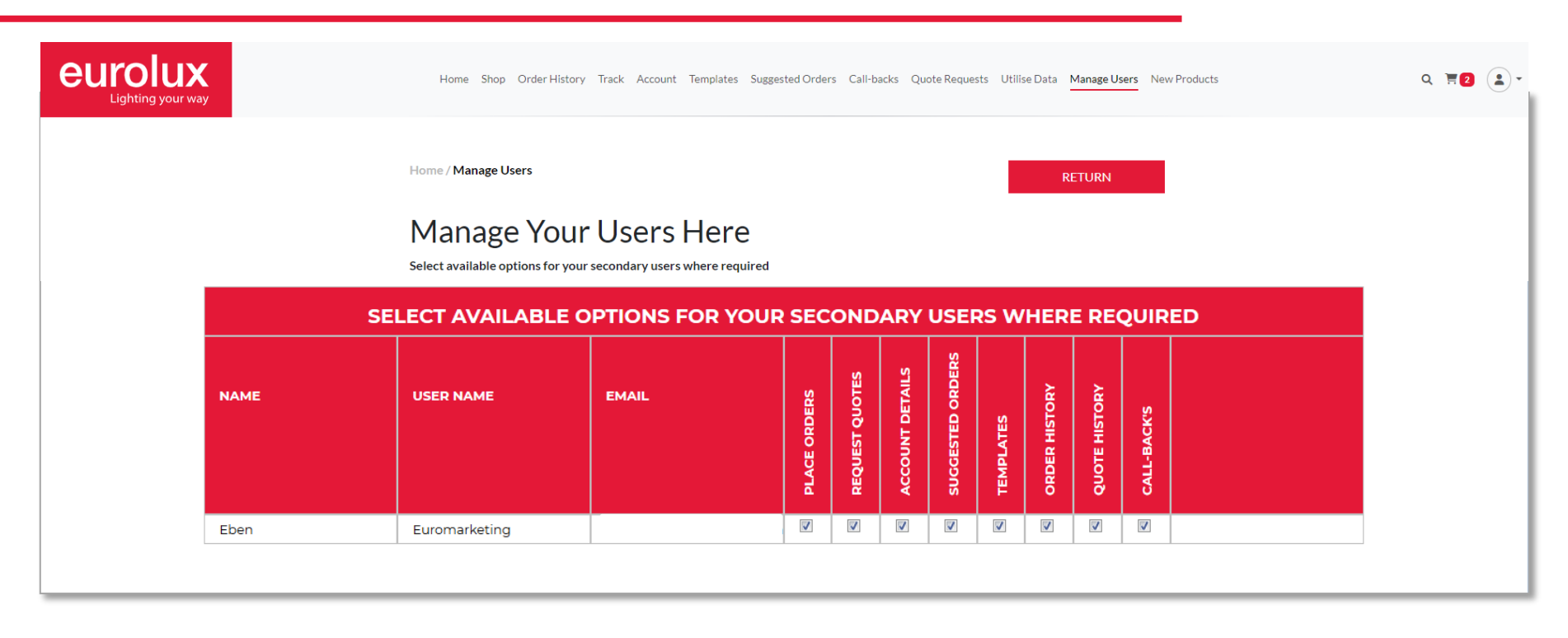

Primary account holders have a "Manage Users" tab in the menu bar and are able to select, activate or deactivate secondary users portal functionality. i.e. you may only want your secondary account user to view stock and pricing and not be able to view your account details and place orders.

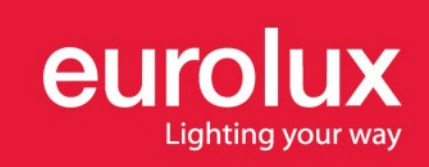

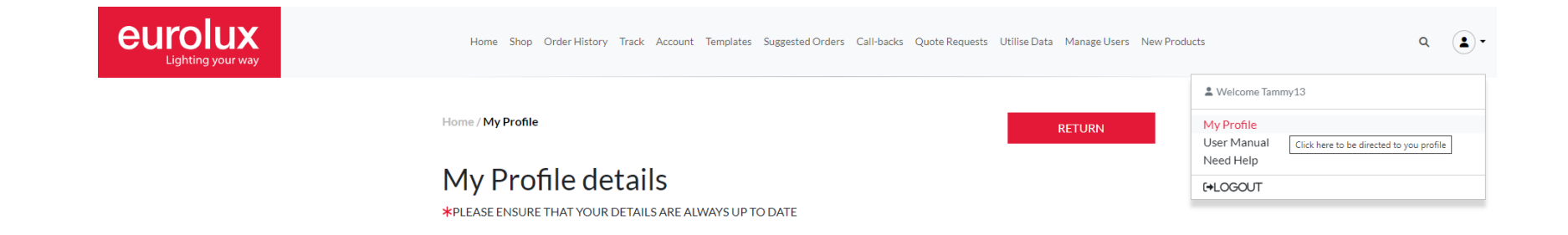

If you would like to update your account details or change your password go to "My Profile" located at the top right of your screen.

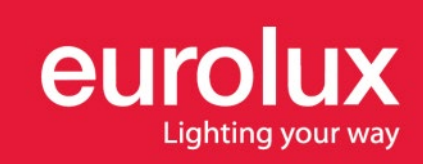

# Thank you

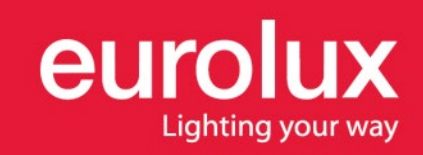